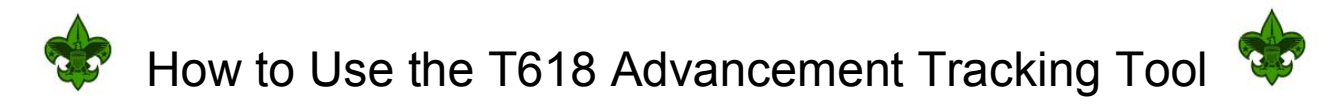

## **Overview:**

This document describes how to use the Troop 618 web tool for tracking Scouts' advancement progress towards each rank.

The information can be viewed read only by Scouts, their parents, the Scoutmasters and the Troop Advancement Coordinator.

Using a special login and password the Senior Patrol Leader (SPL) or Assistant Senior Patrol Leader (ASPL) can enter or change data in the system, using information collected by his Patrol Leaders (PLs) or Assistant Patrol Leaders (APLs). The information than can then be used in the Patrol Leaders Council (PLC) meetings to plan Troop activities which will help the Scouts to advance in rank.

The intended use is as follows:

- 1) The SPL or ASPL will periodically print out paper sheets and hand them to the PLs or APLs in a Troop meeting.
- 2) In that meeting the PLs or APLs will check the handbooks of the Scouts in their patrol, and check off on the paper sheets the requirements which are recorded in the handbooks as being completed.
- 3) At the end of the meeting the PLs or APLs will return the paper sheets to the SPL or ASPL
- 4) After the meeting, the SPL or ASPL will login to the system and update it using the information from the paper sheets.
- 5) At the next PLC, the Scouts will use this information to plan the next months' activities.

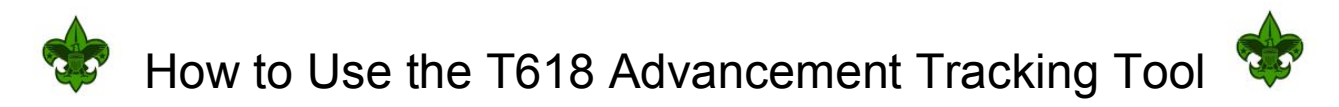

### To view current data (read only; no password required):

In your favorite web browser enter this URL in the navigation bar:

bstroop618.org/CGI\_tools/advancement.cgi

The screen that comes up will display the Troop data which is presently entered for all ranks:

|                     | <b>*</b>       | Troop             | 618 Ad                  | vanceme             | ent Ir        | nformat           | ion §           | <b>\$</b>            |                |
|---------------------|----------------|-------------------|-------------------------|---------------------|---------------|-------------------|-----------------|----------------------|----------------|
| D                   | 1              | 1 1               |                         | -                   | $\neg$        | The rank          | whic            | h the follo          | wing           |
| (This information y | mpleted to     | owards the        | e Scout Badge           | 17:59:19)           |               | DIOCK OI          | uala a          | applies to           |                |
| (This information v | vas last apa   | ned on ou         | , ocp 15, 2017 a        | . 17.39.19)         |               |                   |                 |                      |                |
| Scout               | 1a<br>OathEtc. | 1b<br>Spirit Sigi | c 1d<br>Etc. 1stClassBa | 1e<br>dge OutdoorCo | de Pled       | 1f<br>geOfAlleg.  |                 |                      |                |
| Clark Kent          |                |                   |                         | X                   |               | X                 |                 |                      |                |
| Maxwell Q Smart     |                |                   | X X                     |                     |               |                   |                 |                      |                |
| Bruce Wayne         | X              | X                 |                         |                     |               |                   |                 |                      |                |
| <b>N</b>            | 2a             |                   | 2b 2c                   | 2d                  | D             | 3a                | 3b              |                      |                |
| Scout               | ScoutLead      | ler Scout         | dvance ScoutR           | anks MeritBadg      | es Patro      | olMethod Pat      | rolSpirit       |                      |                |
| Clark Kent          |                |                   |                         |                     |               |                   |                 |                      |                |
| Maxwell Q Smart     |                |                   |                         |                     | _             |                   | $\rightarrow$   |                      |                |
| Bluce wayne         | <u> </u>       |                   |                         |                     |               |                   | $ \rightarrow $ |                      |                |
|                     |                | 1                 | i en                    | 6                   | 7             |                   | Y               |                      |                |
| Scout T             | he nan         | nes of            | Scouts                  | nt&CyberChip        | SMCon         | f                 |                 | The rank             |                |
| Clark Kent V        | vho are        | curre             | ntly listed             |                     | K             |                   |                 | requireme            | ents           |
| Maxwell Q Si        | is worki       | ina on            | this rank               |                     |               |                   |                 | which are            |                |
| Bruce Wayne         |                |                   | 1                       |                     |               |                   |                 | recorded             | as             |
|                     |                |                   |                         |                     |               |                   |                 | completer            | d              |
| Requirements co     | mpleted to     | owards th         | e Tenderfoot ]          | Badge:              |               |                   |                 | by open              | ۲ L            |
| (This information v | vas last upd   | ated on Sur       | n, Sep 15, 2019 a       | t 17:51:35)         |               |                   |                 |                      |                |
|                     |                |                   |                         |                     | 100 State 1   | 10.75             |                 | SCOUL                | -10            |
| Scout               | 1a<br>CampGoa  | 1b<br>r CampO     | 1c                      | 2a<br>CampCooking   | 2b<br>Cleanur | 2c<br>PatrolMeals | 3a<br>SouareK   | 3b<br>not 2HalfHitch | 3c<br>TautLino |
| Stout               | Camporea       | Campo             | Culturo Code            | CampCooking         | стеанир       | 1 attonvieals     | Squaren         |                      | rautime        |

The following query strings can be used to see the data for just one rank at a time:

- ?scout for progress towards the Scout rank
- **?tender** for progress towards the Tenderfoot rank
- ?second for progress towards the Second Class rank
- ?first for progress towards the First Class rank
- ?star for progress towards the Star rank
- ?life for progress towards the Life rank
- ?eagle for progress towards the Eagle rank
- Padges for a list of Merit Badges earned by the Scouts

So, for example, to see only the requirements completed towards the Tenderfoot rank, you can enter this URL in the browser:

bstroop618.org/CGI\_tools/advancement.cgi?tender

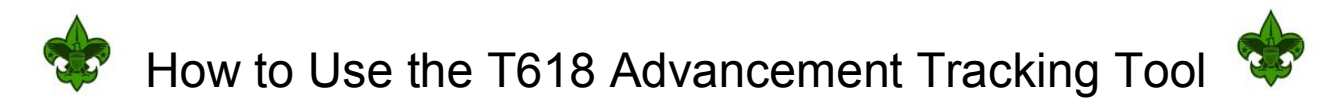

#### To add or change data (password required):

In your favorite web browser enter this URL in the navigation bar:

bstroop618.org/CGI\_tools/advancement.cgi?update

The screen that comes up will offer you a list of ranks to choose from

| Troop 618 Advancement Information 🗇                        |
|------------------------------------------------------------|
| Select a Scouting class to modify the data.                |
| eagle                                                      |
| life                                                       |
| star                                                       |
| first                                                      |
| second                                                     |
| tender                                                     |
| scout                                                      |
| badges                                                     |
| Click <u>here</u> to return to the main Troop 618 web page |

Click on any of the ranks, and a screen will come up where you can enter the SPL password provided by the Troop web administrator.

| Troop 618 Advancement Information 💠                        |
|------------------------------------------------------------|
| SPL Password:        Submit     Reset                      |
| Click <u>here</u> to return to the main Troop 618 web page |

You can also use one of the following query strings to skip the selection screen and jump directly to a given rank (the password step will still be required, though):

- ?update:scout to update progress towards the Scout rank
- ?update:tender to update progress towards the Tenderfoot rank
- ?update:second to update progress towards the Second Class rank
- ? update:first
  - to update progress towards the First Class rank to update progress towards the Star rank
- ? update:star? update:life
- to update progress towards the Life rank
- ? update:eagle to update progress towards the Eagle rank
- ? update:badges to update list of Merit Badges earned by the Scouts

So, for example, to enter data for the Tenderfoot rank, you can enter this URL in the browser:

http://www.bstroop618.org/CGI\_tools/advancement.cgi?update:tender

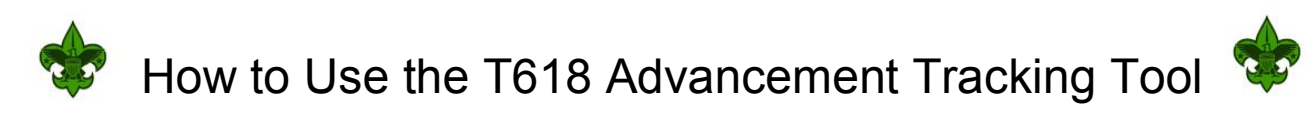

# New Data Entry:

After entering the correct password, a data entry form will come up:

|                                                                   | Tro Tro                                                                                                    | op 6                         | 518 A                     | Advance                                           | ment In                | formation                    | *                     |
|-------------------------------------------------------------------|----------------------------------------------------------------------------------------------------|------------------------------|---------------------------|---------------------------------------------------|------------------------|------------------------------|-----------------------|
| Requ The na<br>Note: entered                                      | ame(s) of s<br>d may be                                                                                                    | Scou<br>edite                | ts alre<br>d her          | eady                                              | lge name contai        | ns a slash (/). Any sla      |                       |
| by a dash (-).<br>The information on                              | s page was last                                                                                                    | t updated                    | l on Sun,                 | Sep 15, 2019 at                                   | 17:59:19               |                              | Use these check boxes |
| Scout                                                             | 1a<br>OathEtc.                                                                                                    | 1b<br>Spirit S               | 1c<br>SignEtc.            | 1d<br>1stClassBadge                               | 1e<br>OutdoorCode      | 1f<br>PledgeOfAlleg.         | to record the rank    |
| Clark Kent                                                        |                                                                                                    |                              |                           |                                                   |                        |                              | requirements          |
| Maxwell Q Smart                                                   |                                                                                                    |                              | <b>V</b>                  |                                                   |                        |                              | completed by          |
| Bruce Wayne                                                       |                                                                                                    |                              |                           |                                                   |                        |                              | each Scout            |
|                                                                   |                                                                                                    |                              |                           |                                                   |                        |                              |                       |
| Scout<br>Clark Kent<br>Maxwell Q Shart<br>The name<br>this rank m | 2a<br>ScoutLeader Sc<br>of one ne<br>nay be ent                                                                                                    | 2b<br>outAdv<br>w Sc<br>ered | ance Sco<br>Out w<br>here | 2c<br>putRanks Merit<br>orking on<br>in this fiel | 2d Badges Patrol       | 3a 3b<br>Methor Patrolopirit |                       |
| Scout<br>Clark Kent<br>Maxwell Q Smart<br>Bruce Wayne             | 4a 4b   Knots Whip&Fi   Image: Constraint of the second second |                              | 5<br>SeSafety             | 6<br>Parent&Cyber                                 |                        |                              |                       |
| Submit Reset                                                      |                                                                                                    | fter n<br>Sub                | nakinų<br>mit, F          | g changes<br>Reset, or (                          | s use one<br>Cancel th | of these but<br>e data entry | tons                  |

### Badges:

The forms for the Star, Life and Eagle ranks include fields where the Merit Badges earned towards these ranks can be typed in.

### Important Note:

Be careful in selecting the **Submit**, **Reset**, or **Cancel** button. There is no Undo or Back function.

**Submit** will cause all changes in the current session to be saved to the database, and then go to a screen with an option to make more edits to this rank, or to select another rank to edit.

**Reset** will undo all changes made in the current session but leave the editing window open.

**Cancel** will undo all changes made in the current session and go to a screen with an option to make more edits to this rank, or to select another rank to edit.

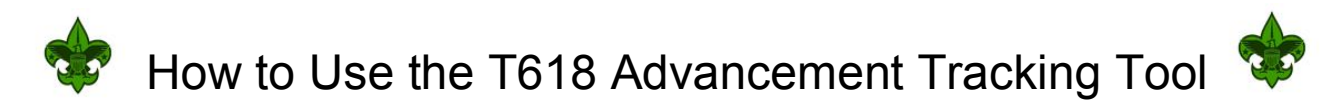

#### Next Screen:

After selecting either the **Submit** or the **Cancel** button, this screen will come up:

| Scout           | 1a<br>OathEtc | 1b<br>. Spirit | 1c<br>SignEtc. | 1stC       | 1d<br>lassBadge | 1e<br>OutdoorCode | 1f<br>PledgeOfAlleg | ;.                |
|-----------------|---------------|----------------|----------------|------------|-----------------|-------------------|---------------------|-------------------|
| Clark Kent      |               |                |                |            |                 | X                 | X                   |                   |
| Maxwell Q Smart |               |                | X              |            | X               |                   |                     |                   |
| Bruce Wayne     | X             | X              |                |            |                 |                   |                     | ]                 |
| Scout           | 2a<br>ScoutLe | ader Se        | 2b<br>coutAdva | nce S      | 2c<br>coutRanks | 2d<br>MeritBadges | 3a<br>PatrolMethod  | 3b<br>PatrolSpiri |
| Clark Kent      |               |                |                |            |                 |                   |                     |                   |
| Maxwell Q Smart |               |                |                |            |                 |                   |                     |                   |
| Bruce Wayne     |               |                |                |            |                 |                   |                     |                   |
| Scout           | 4a<br>Knots W | 4b<br>hip&F    | use Knife      | 5<br>Safet | y Parent&       | 6<br>CyberChip SI | 7<br>MConf          |                   |
| Clark Kent      |               |                |                |            |                 |                   |                     |                   |
| Maxwell Q Smart |               |                |                |            |                 |                   |                     |                   |
| DIV             |               |                |                |            |                 | 5.0               |                     |                   |

It will display the data for the most recently edited rank category, and below will be options to edit that category again, or to edit a different rank category.

On reason why the same rank category may need to be edited more that once is if more than one Scout needs to be added to that rank, as there is only room to add one name per editing session in the form on the preceding page.